# ГИС ЖКХ(dom.gosuslugi.ru)

### К примеру, имеется два платежных документа (может быть и более):

#### 1: Коммунальные платежи:

|           | Губкина до                                                            | м ЗА, кв.         |                                    |
|-----------|-----------------------------------------------------------------------|-------------------|------------------------------------|
| ИЗВЕЩЕНИЕ | Получатель платежа ТСЖ Изумрудный г                                   | ород              | № счета-извещения: 000-020-126-529 |
|           | ИНН 8901016018 КПП                                                    | 890101001         | Расчетный период 03 202            |
|           | р/с 40703810267450100073 в                                            | ПАО Сбербанк      | Сумма к оплате 12062.55            |
|           | к/с 3010181080000000651 БИК                                           | 047102651         | Сумма оплаты                       |
|           | Адрес: 629008. ЯНАО. Ул. Губкина. Д.1. офис 2                         |                   |                                    |
|           | Контактный центр: 3-53-30, 3-46-20<br>Лицевой свет: 0 0 0 0 7 7 7 8 6 | 2                 |                                    |
|           | Ф.И.О Житель                                                          | 5                 | Подпись: Дата:                     |
|           | Адрес: Губкина дом ЗА, кв.                                            |                   |                                    |
| КВИТАНЦИЯ | Получатель платежа ТСЖ Изумрудный г                                   | ород              | № счета-извещения: 000-020-126-529 |
|           | ИНН 8901016018 КПП                                                    | 890101001         | Лицевой счет: 00007777863          |
|           | р/с 40703810267450100073 в                                            | ПАО Сбербанк      | Расчетный период <i>03</i> 2023    |
|           | к/с 3010181080000000651 БИК                                           | 047102651         |                                    |
|           | Плательщик: Житель                                                    |                   |                                    |
|           | Адрес: 1 убкина дом ЗА, кв.                                           | uactuad(annuatta) | However 1 02 2022 6180 02 p        |
|           | Общая / жилая площадь:                                                | 58.7 / 0          | Начислено за март 2023 5881.62 р.  |
|           | Зарегистрировано/проживает:                                           | 1                 | Посл.оплата (27.02.23) 12200.00 р  |
|           | Льготников:                                                           | 0                 | Итого к оплате 12062.55 р          |
|           | Общая площадь дома                                                    | 6453.95           |                                    |
|           | Площадь помещении (жилых и нежилых):                                  | 1323.90           |                                    |

## 2: Капитальный ремонт, ТКО:

Итого:

| ЕДИНЫЙ ПЛИ<br>Начисление, пр<br>расчетно-инфо<br>Банк: Западно-<br>3010181080000 | АТЕЖНЫЙ /<br>рием платеже<br>рмационный<br>Сибирский ба<br>00000651 БИК | <b>ОКУМЕНТ</b><br>й и расщепле<br>центр ЯНАО"<br>инк Сбербанка<br>047102651 | ние по получателям<br>ИНН 8901025439<br>а РФ г.Тюмень р/с 40 | платежей производит<br>702810667450003535 | ЕР<br>АО "Ед<br>к/с | ОАНЯ ЯНАО<br>иный |               |       |
|----------------------------------------------------------------------------------|-------------------------------------------------------------------------|-----------------------------------------------------------------------------|--------------------------------------------------------------|-------------------------------------------|---------------------|-------------------|---------------|-------|
| Единый лицее                                                                     | зой счет 7304                                                           | 3530                                                                        |                                                              | ИТОГО к оплате 1 44                       | 7,20                |                   |               |       |
| Западно-Сибирск<br>ФИО                                                           | кий Банк ПАО С                                                          | бербанк г. р/с                                                              | 40604810467450000001                                         | к/с 3010181080000000                      | 651 БИК             | 047102651         |               |       |
| Адрес                                                                            | Салехард, Губ                                                           | банна ул., д. 3 А,                                                          | KB.                                                          | Период оплаты                             | за мар              | r 2023r.          |               |       |
| Адрес доставки                                                                   | Салахард, Губ                                                           | банна ул., д. 3 А,                                                          | K8.                                                          |                                           |                     |                   |               |       |
| Общая площадь                                                                    | 58.7 KB.M.                                                              |                                                                             |                                                              |                                           |                     | d                 | ϷКΡ           |       |
| сего к оплате                                                                    | 1447,20                                                                 | Оплачено за м                                                               | есяц <b>0,00</b>                                             | в т.ч. пени                               | 0,00                |                   |               |       |
| едоплата                                                                         | 721,14                                                                  | Начислено                                                                   | 723,60                                                       | Пеня                                      | 2,48                |                   |               |       |
| Вид платежа                                                                      | Ед. изм.                                                                | Тариф                                                                       | Объем. инд. потр.                                            | Начисл. по инд.                           | потр.               | Перерасч          | in the second | Итого |
| Капитальный ремон                                                                | нт м2                                                                   | 12                                                                          | 60.3                                                         | 723.6                                     |                     | 0                 |               | 723.6 |

ООО "Инновационные технологии" ИНН 8602196404 КПП 890101001, 629008, АО Ямало-Ненецкий, г. Салехард, ул. Чубынина, д. 14, офис 50, тел. 8(34922)40440, Сайт: https://tkoyamal.ru, E-mail: office@tkoyamal.ru; Филиал "Екатеринбургский" АО "АЛЬФА-БАНК" г. р/с 40702810738320002455 к/с 3010181010000000964 БИК 046577964

723,6

723,6

| ΦИΟ                         |                      |                                         |                                               |                     |               | тко                                                                                                    |                                            |
|-----------------------------|----------------------|-----------------------------------------|-----------------------------------------------|---------------------|---------------|----------------------------------------------------------------------------------------------------|--------------------------------------------|
| Адрес                       | Салахард, Губ        | анна ул., д. 3 А, і                     | <b>13.</b>                                    | Период оплаты       | за мар        | r 2023r.                                                                                                    |                                            |
| Адрес доставки              | Салехард, Губ        | кина ул., д. 3 А, 1                     |                                               |                     |               |                                                                                                    |                                            |
| всего к оплате<br>Недоплата | -2869,32<br>-3041,33 | Оплачено за ме<br>Начислено             | сяц 0,00<br>181,80                            | в т.ч. пени<br>Пеня | 0,00<br>0,21  | Прожи<br>Пропис                                                                                                    | вающих <b>1 чел.</b><br>сано <b>1 чел.</b> |
| Вид платежа                 | Ед. изм.             | Тариф                                   | Объем. инд. потр.                             | Начисл. по инд.     | потр.         | Перерасч.                                                                                                    | Итого                                      |
| Обращение с ТКО             | руб/м3               | 905.25                                  | 0.20083                                       | 181,8               | - 14-4        | 0                                                                                                    | 181,8                                      |
| Итого:                      |                      | 2000 - 10 - 10 - 10 - 10 - 10 - 10 - 10 | en franker i stranska folka i sekon (popular) | 181,8               | and free when | $= 2^{-1} + 2^{-1} \sqrt{n} \left[ \frac{1}{2} + \frac{1}{2} + \frac{1}{2} $ | 181,8                                      |

Для того, чтобы сравнить показания, необходимо в адресной строке браузера набрать <u>www.dom.gosuslugi.ru</u>

|                                                                                          |                                                                                                    |                                                                                                    | •0 |
|------------------------------------------------------------------------------------------|----------------------------------------------------------------------------------------------------|----------------------------------------------------------------------------------------------------|----|
|                                                                                          | и инструкци         Часта задачначе корски         Карта сала         © Враня си сала         © Враня си сала | accentrations<br>AREMENTE<br>THE CONSTRUCTION<br>THE CONSTRUCTION<br>THE C |    |
| С жкх<br>Какие работы при<br>в доме?<br>25 Какие работы проведены в<br>узнают на ГИС ЖКХ | Новости и события<br>Ведены<br>доме? Об этом собственники                                                     | Электронные сервисы       Сосеренся         Image: State of the state of the stat                                                                                                    |    |
| Законодательство                                                                         | Календарь мероприятий                                                                                         | Полезные ссылки                                                                                                    |    |

Нажимаем кнопку «Войти»

| госуслуги                            |
|--------------------------------------|
| +7 929<br>Другой пользователь        |
| Пароль<br>Восстановить               |
|                                      |
| Войти                                |
| Войти<br>Войти другим способом       |
| Войти другим способом<br>Эл. подпись |

Вводим логин (СНИЛС, номер телефона, email) и пароль, или используем собственную электронную подпись и попадаем в личный кабинет, где указано всё ваше имущество

| Далее => нажимаем «сменить | помещение» и выбираем | необходимое из |
|----------------------------|-----------------------|----------------|
| списка                     |                       |                |

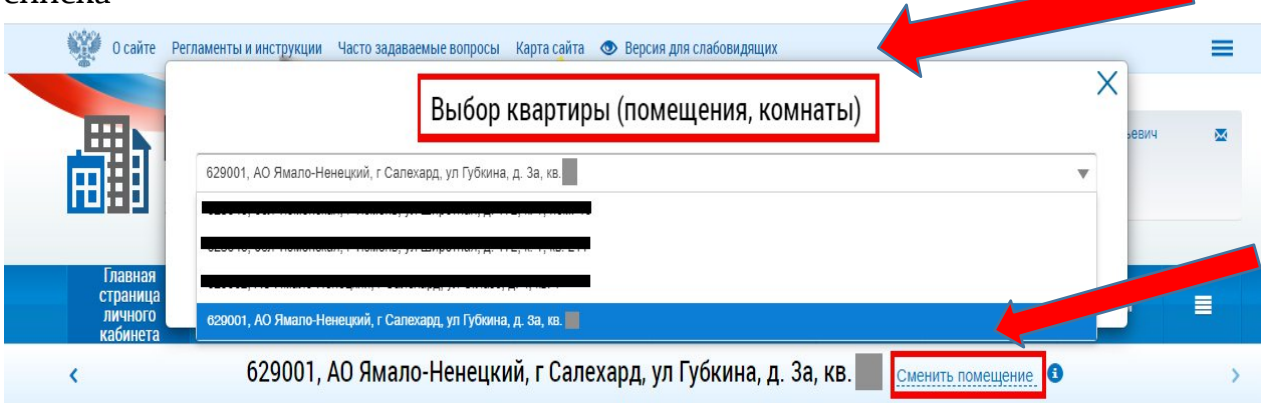

## После Вы увидите по левой стороне информацию о задолженности

| Гаданая<br>спраница-коммунального хозяйства<br>килици-коммунального хозяйства<br>граница<br>комператор доказа<br>комператор доказа<br>ком | едитель то пределятия и пределятия и пределятия и пределятия и пределятия и пределятия и пределятия и пределятия и пределятия на них и при и пределятия на них и пределятия на них и пределяти | онтель<br>55 зайь<br>Подилюченные ЛС х<br>личному казбинету<br>VII ГУбицца п За кв                                            | держки<br>выли<br>ата жку<br>сменть приевиние<br>сменть приевиние      | Форум 🔳                                                                                                    |
|----------------------------------------------------------------------------------------------------|----------------------------------------------------------------------------------------------------|----------------------------------------------------------------------------------------------------|------------------------------------------------------------------------|----------------------------------------------------------------------------------------------------|
| Помещение (жилой дом)  Вы являетесь собственником данного помещения Общая площадь: 60.3 м <sup>2</sup> Жилая площадь: учазано Кол-во прокивающио: вызчение не учазано                                                                                                    |                                                                                                    | Откройте кошелек «Вирт<br>оплачивайте коммуналь:<br>• Открыте хошелька онл<br>• Бесплатное открыти<br>• Пополнения<br>комисси | уальный МИР» и<br>ные услуги <b>без комисси</b><br>мазtercard, МИР без | ¶NN⊃<br>ª                                                                                                    |
| Информация о праве собственности<br>Информация о доме<br>Управлюцая организация<br>тоск чиг                                                                                                    |                                                                                                    | Дейс                                                                                                    | твия                                                                   |                                                                                                    |
| Смк. И         •         Необходимо до 30 04 2023 передать показания<br>по кв. Газ, ГВ, Эп3 (В ТСЖ ЧИГ")           •         14472 р. к оплате до 10.04 2023 (ЛС:<br>100245101, НО "ФОНД КАПИТАЛЬНОГО<br>РЕМОНТА МКД В ЯНАО"           •         11687.56 р. к оплате до 10.04.2023 (ЛС: 777863.<br>ТСЖ "ИГ")                                                                                                    | Оллатить ЖКУ ()                                                                                                    | Onratives XKY no nodomy<br>Rikiebowy cvety                                                                                    | Передать показания<br>приборов учета                                   | Приборы учета                                                                                                    |
|                                                                                                    |                                                                                                    |                                                                                                    |                                                                        | - Contraction of the Contraction of the Contraction |

Более детальную информацию можно узнать, нажав вкладку «Оплатить ЖКУ»

| LI I |          |                                   |                                                    | Оплата 2                                                | ЖКУ                                              |                                              |                                             |                          |
|------|----------|-----------------------------------|----------------------------------------------------|---------------------------------------------------------|--------------------------------------------------|----------------------------------------------|---------------------------------------------|--------------------------|
| Оп   | лата     | жку                               |                                                    |                                                         |                                                  |                                              |                                             |                          |
|      | В на опл | странице оплат<br>патить платежны | ты жилищно-коммунальны<br>ые документы за более ра | х услуг отображаются плате<br>нний период можно на стра | ежные документы, разме<br>нице история начислени | щенные исполнителями усл<br>й.               | iyr за последний год. П                     | росмотреть и 🛞           |
| (    | 🔗 су     | ММА К ОПЈ                         | ТАТЕ Скрыть все                                    |                                                         |                                                  |                                              | 1                                           | 3 134.76 руб.            |
| •    | 🚫 Л      | ицевой счет N                     | ₽777863                                            | ул. Губкина, д. За, кв.<br><u>ТСЖ "ИГ"</u>              |                                                  | СУММА К ОПЛАТЕ                               | сумма г<br>руб. 11 687.56                   | латежа<br>у уруб.        |
|      |          | Период                            | Номер платежного<br>документа                      | Сумма к оплате без<br>учета страхования, руб.           | Страхование жилого<br>помещения                  | Сумма к оплате с учетом<br>страхования, руб. | Сумма платежа, руб.                         |                          |
|      |          | Март 2023                         | 00EM907509-02-3031                                 | 11 687.66 руб.                                          | Выбрать условия                                  | 11 687.66 pyő.                               | 11 687.56                                   | ×                        |
|      | ⊘ ⊻      |                                   |                                                    |                                                         | страхования                                      |                                              | О Сумма платежа указ<br>задолженности/пере  | зана с учетом<br>еплаты. |
|      |          |                                   | 100245101                                          | ул. Губкина, д. За, кв.                                 | 1                                                | СУММА К ОПЛАТЕ                               | СУММА ПЛ                                    | АТЕЖА                    |
| ~    | Юли      | TERON CAEL INS                    | 100243101                                          | НО "ФОНД КАПИТАЛЬНОГО                                   | <u>РЕМОНТА МКД В ЯНАО"</u>                       | 1 447.20                                     | руб. 1 447.20                               | 🗙 руб.                   |
|      |          | Период                            | Номер платежного<br>документа                      | Сумма к оплате без<br>учета страхования, руб.           | Страхование жилого<br>помещения                  | Сумма к оплате с учетом<br>страхования, руб. | Сумма платежа, руб.                         |                          |
|      |          | Март 2023                         | 00EM907509-03-3031                                 | 1 447.20 руб.                                           | ч.                                               | 1 447.20 руб.                                | 1 447.20                                    | ×                        |
| (    | ⊘ ⊻      |                                   |                                                    |                                                         |                                                  |                                              | Сумма платежа указа<br>задолженности/переп. | на с учетом<br>латы.     |

Начисления и оплату ЖКУ в личном кабинете необходимо сравнить с квитанциями за ЖКУ на бумажном носителе

Если данные в платёжном документе не совпадают с информацией в ГИС ЖКХ, необходимо на главном экране личного кабинета, выбрать раздел «Направить обращение или жалобу»:

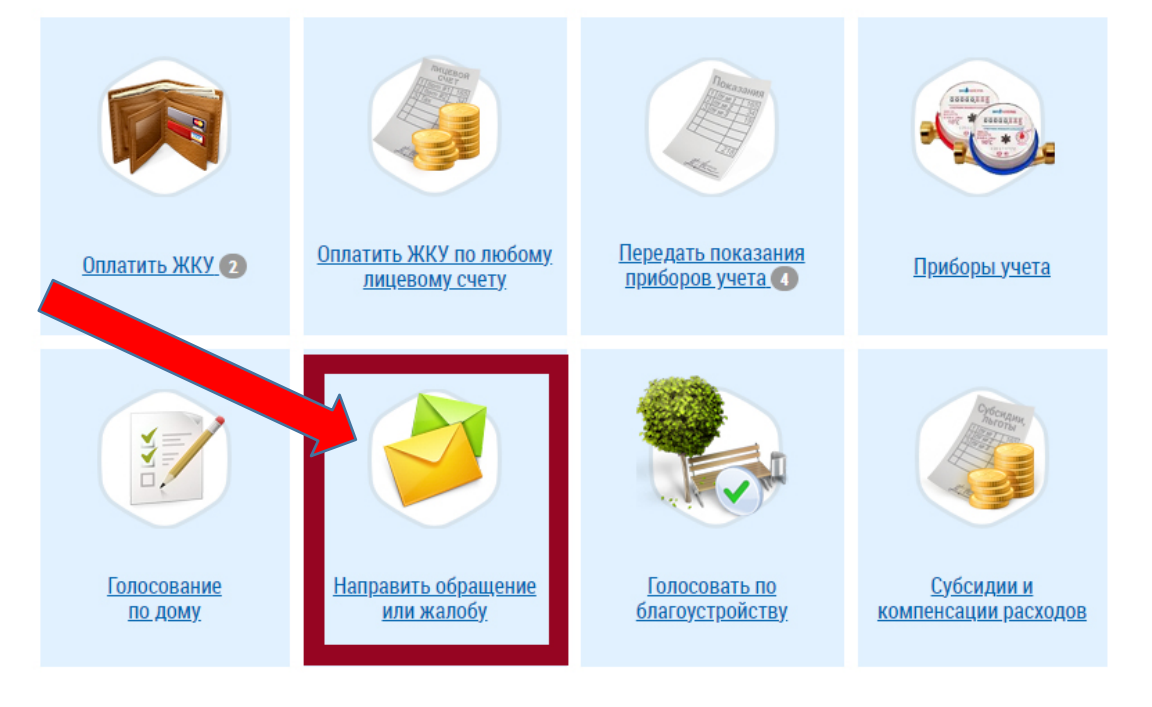

| Выбј | рать | тему | обј | защ | ения | ИЗ | списка | a: |
|------|------|------|-----|-----|------|----|--------|----|
|      |      | J    |     |     |      |    |        |    |

| 1                                           | Информация об обращении                                                                                                    |                       |
|---------------------------------------------|----------------------------------------------------------------------------------------------------|-----------------------|
| Статус обращения<br>Дата создания обращения | Не отправлено<br>02.05.2023                                                                                                    |                       |
| Адрес дома/ территории*                     | Ямало-Ненецкий АО, г. Салехард, ул. Губкина, д. За                                                                                                    | $\times \equiv$       |
| Номер помещения                             |                                                                                                    | $\times$              |
| Муниципальное образование*                  | 7195 нехорд                                                                                                    | $\times \blacksquare$ |
| Тема обращения*                             | Ошибки в наланциях                                                                                                    | $\times \blacksquare$ |
| Адресат обращения*                          | ТСЖ "ИГ" (ТСЖ) Х Расширенный поиск                                                                                                    |                       |
| Текст обращения*                            | B       I       U       S $x_2$ Helvetica Neue $\checkmark$ 13px       A       H $\mathscr{I}$ $\blacksquare$ $\blacksquare$ |                       |
|                                             | <b>E E P</b> %                                                                                                    |                       |
|                                             | Просьба привести к единому значению начисления по платежному документу (12062,55) и с системой ГИС ЖКХ (11687,56)                                                                                                    | ×                     |
|                                             |                                                                                                    |                       |
|                                             |                                                                                                    |                       |
|                                             |                                                                                                    |                       |
| Приградлонии на файли н                     |                                                                                                    |                       |
| прикрепленные фаилы                         | 1.2.jpg<br>Описание файла, которое будет отображаться в списке прикрепленных файлов                                                                                                    | × ®                   |
|                                             | Загрузить ф                                                                                                    | айлы                  |
|                                             | Paswep dawna ne donwen npeesiwart 50 MG                                                                                                    |                       |
|                                             | допустивно формале филосол Багулат, доо, боох, ка, каз, от соу, от су<br>Количество загружаемых файлов ограничено. Возможно загрузить до 1000 файлов                                                                                                    |                       |
|                                             |                                                                                                    |                       |
|                                             | Отменить Сохранить Отора                                                                                                    | вить                  |

В случае ошибок в начислениях по ЖКУ подгружаем скан квитанции или иные документы, указывающие на наличие неточностей(ошибок), и нажимаем кнопку «Отправить»

| Сообщение                     | × |
|-------------------------------|---|
| Обращение успешно отправлено. |   |
| ОК                            |   |